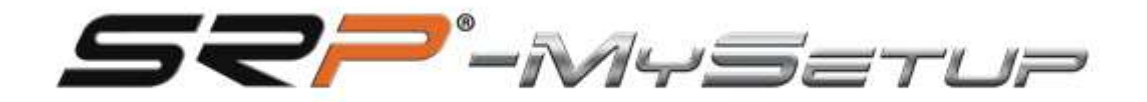

# HB-V1

# HB-V 1 Manuel de l'utilisateur du frein à main (SRP-HB)

FRANÇAIS

| Still-Attivities V1.0                            |                                                      |          |
|--------------------------------------------------|------------------------------------------------------|----------|
| Firmware: SRP-V1.1<br>Profile: Default (Black 💙) | FREIN                                                | LANGUE   |
| S??'!!!!                                         | [+]  070  +)  zоне монте начения  30    [F1  [F2  -) | MANUEL   |
| 1                                                |                                                      |          |
|                                                  |                                                      | CALIBRER |
|                                                  |                                                      | FERMER   |
| concerted and an and some                        |                                                      | No.      |

#### DESCRIPTION DES BOUTONS ET INFORMATIONS À L'ÉCRAN

L'écran et les boutons de l'application offrent les options suivantes :

- Informations sur le firmware : affiche la version du firmware installée sur la carte.
- Profil : Indique le profil que vous utilisez.
- Drop-down: Permet de sélectionner la couleur du frein à main entre le gris et le noir.
- Appliquer les paramètres : Enregistrez le profil sur le tableau par défaut.
- Sauvegarder: Sauvegardez votre jeu personnalisé et vos profils de voiture.
- Télécharger: Téléchargez vos profils de jeu et de voiture personnalisés.

- Langue: Sélectionnez la langue de votre choix: anglais, espagnol, allemand, français, italien, portugais et japonais.

- Défaut : Définit la courbe et la rend linéaire.

- **Manuel** : Offre un accès direct au manuel correspondant à la langue sélectionnée dans l'application et un lien direct vers la chaîne YouTube « SRPSimRacingPro ».

- Calibrer : Accédez au menu d'étalonnage.
- Fermer : Fermez l'application.
- Boutons-poussoirs + & : Ajustez la zone morte inférieure et le taux de freinage souhaité
- Panneau Courbes : Modifiez les courbes en survolant les points sélectionnés.

## ÉTALONNAGE

Le frein de stationnement est calibré en usine et n'a généralement pas besoin d'être recalibré. En cas d'étalonnage, procédez comme suit :

- 1. Appuyez légèrement sur le frein de stationnement et cliquez sur « Suivant ».
- 2. Utilisez les boutons + et pour régler la pression souhaitée.

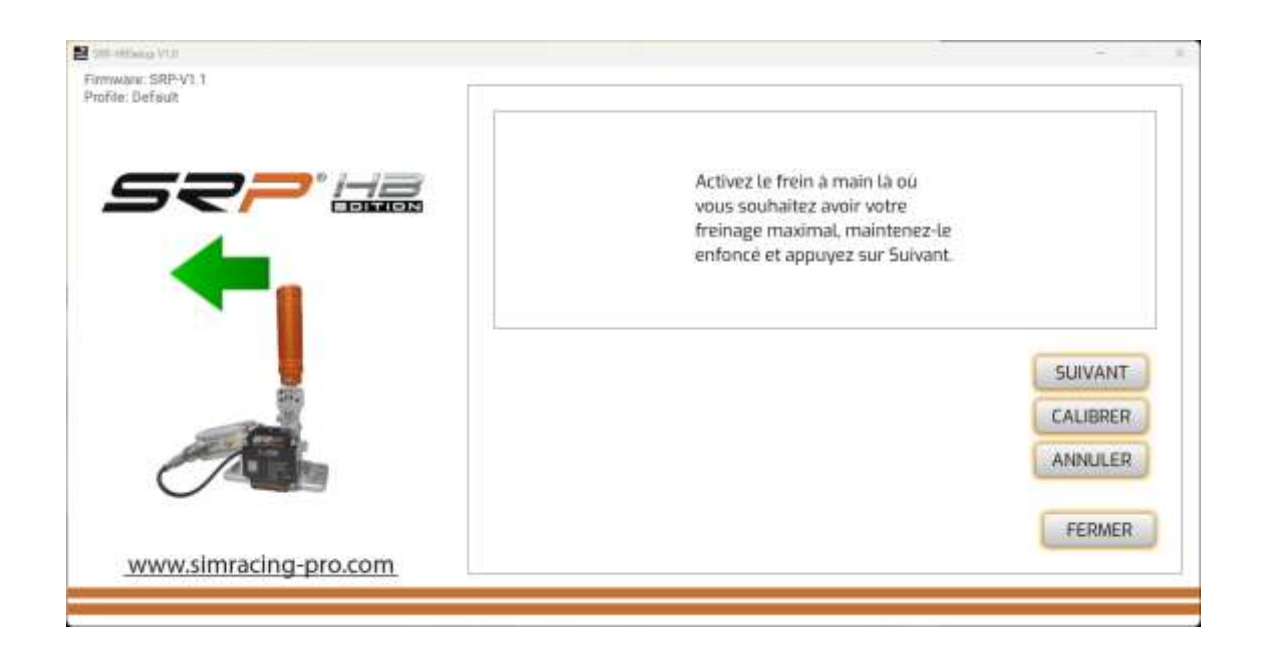

Attention : N'appuyez pas sur le frein à sa limite maximale par curiosité, car vous risquez d'endommager le piston du frein.

## APPLIQUEZ L'ÉTALONNAGE DANS VOS JEUX

Assurez-vous d'attribuer le frein à main dans vos jeux et de le calibrer selon les spécifications du jeu. Pour préserver l'étalonnage, configurez les zones mortes à partir de l'application SRP-MySetup.

#### **CRÉER DES COURBES PERSONNALISÉES**

| mware: SRP-V1.1<br>ofde: Default (Black Y) |                                                                                |          |
|--------------------------------------------|--------------------------------------------------------------------------------|----------|
|                                            | FREIN                                                                          | LANGUE   |
| <b>52</b> 7' <u>H</u> 2                    | 070  + 2014 MORTE MARTE MARTEMENT<br> FT  F2<br> - 000  + 2014 MORTE MARTEMENT | MANUEL   |
| 1                                          |                                                                                |          |
|                                            |                                                                                | CALIBRER |
|                                            | DFAUT 2 0                                                                      |          |
| www.simracing-pro.com                      | CHARGE ENREGISTRER APPLIQUER                                                   | FERMER   |

Avec notre application, vous pouvez créer des courbes personnalisées, les points se déplacent avec la souris.

Si vous souhaitez quitter à nouveau la courbe linéaire, vous pouvez le faire avec le bouton « par défaut ».

#### **RÉGLER LE % DU FREIN EN TEMPS RÉEL**

Vous pouvez régler le % de frein en temps réel de plusieurs façons :

1. Dans le jeu et dans le jeu : Utilisez les boutons - et + pour ajuster la pression pendant le jeu.

**2. Depuis le jeu :** attribuez des touches sur le clavier, par exemple, F1 et F2 parmi les combinaisons disponibles.

**3. Utilisation de JoyToKey** : Attribuez deux boutons sur votre volant, votre clavier ou votre Stream Deck à l'aide du logiciel <u>JoyToKey</u> (voir tutoriel sur la chaîne YouTube « SRP SimRacing Pro »).

**4. Affectation** des lettres: Nous avons plusieurs combinaisons de lettres à assigner, les lettres M + C sont la majuscule et le contrôle du côté gauche du clavier puis la lettre correspondante.

| 200-000ang VU         |                                                                          | -        |
|-----------------------|--------------------------------------------------------------------------|----------|
| Profée: Defsuit       | FREIN                                                                    | LANGUE   |
| <b>52?</b> ' 🛵        | F1  F2  2244 MORTE SUPERAL PLANE  PE    F1  F2  1  2244 MORTE SUPERAL RE | MANUEL   |
|                       | + 300 + 2000 BAASONAAN<br>F0<br>F0<br>M4C4n<br>M4C4m                     |          |
|                       | DFAUT                                                                    | CALIBRER |
| www.simracing-pro.com | CHARGE ENREGISTRER APPLIQUER                                             | FERMER   |

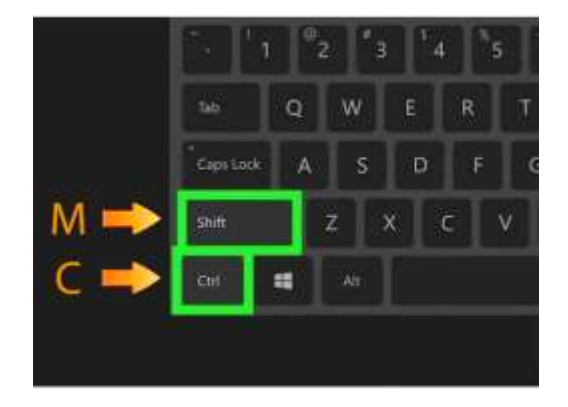

# ASTUCE POUR RÉGLER LE % DU FREIN À MAIN

Trouvez la pression musculaire optimale pour un freinage naturel. Une fois trouvés, appliquez les paramètres et enregistrez-les pour qu'ils soient permanents. Utilisez le bouton « Enregistrer » pour enregistrer des profils personnalisés par jeu ou par voiture.

# RÉGLAGE DE LA ZONE DE RÉGLAGE (COUPURE)

Ce réglage vous permet de limiter le signal de freinage envoyé au jeu de % sans réduire la course du levier de frein à main. Cela peut être utile pour des dérives moins agressives. Vous pouvez modifier ce réglage en temps réel en attribuant des touches sur votre clavier, volant, clavier ou Stream Deck.

# DÉPANNAGE

Si une fenêtre d'erreur s'affiche lorsque vous ouvrez l'application, vérifiez que le câble USB est correctement connecté.

| 20 History Vill |                                                    |  |
|-----------------|----------------------------------------------------|--|
|                 |                                                    |  |
|                 |                                                    |  |
|                 |                                                    |  |
|                 |                                                    |  |
|                 |                                                    |  |
|                 |                                                    |  |
|                 | PEDALS NOT DETECTED!                               |  |
|                 | PLEASE PLUG IN THE PEDALS TO CALIBRATE AND RESTART |  |
|                 | CONTINUE                                           |  |
|                 |                                                    |  |
|                 |                                                    |  |
|                 |                                                    |  |
|                 |                                                    |  |
|                 |                                                    |  |
|                 |                                                    |  |
|                 |                                                    |  |

## **CONTACT & SUPPORT**

Si vous avez des questions, veuillez nous contacter par e-mail: support@simracing-pro.com.